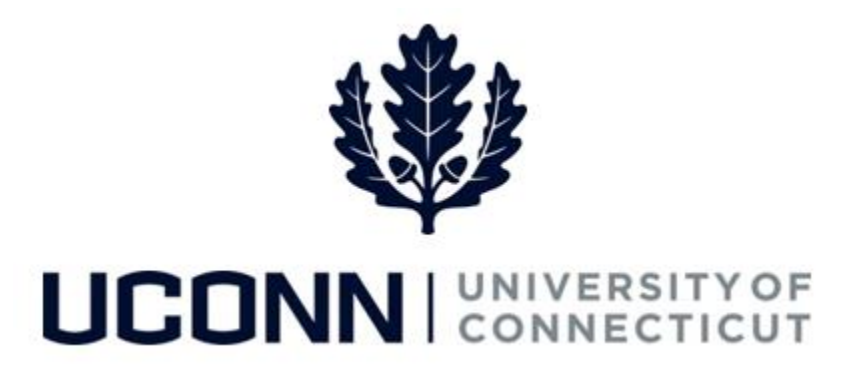

## **University of Connecticut**

## Approving a Leave Request: Time Off Requests

Overview

Supervisors will use this job aid to approve a request for time off, such as vacation and medical appointments, in Core-CT.

## **Process Steps**

| Step | Action                                                                                                    | Screenshot                                                                                                    |
|------|----------------------------------------------------------------------------------------------------|----------------------------------------------------------------------------------------------------|
| 1    | There are 3 ways for a supervisor to navigate to a l<br>Navigation: Portal Landing Page > Leave Manager<br>Navigation: Main Menu > Core-CT HRMS > Self Se<br>Navigation: System generated email > Click Link in | eave request submitted by the employee:<br>ment Pagelet > Manage and Approve Empl Leaves<br>ervice > Leave Management > Manage and Approve Empl Leaves<br>n email > Log In with NetID and Password                                                                                                    |
|      | On the portal landing page, click on <b>Manage and</b><br><b>Approve Empl Leaves</b> .                                                                                                    | Leave Management  Leave Management Leave Management Processing component  Submit or Modify Leave Request  Manage and Approve Empl Leaves  MSS Leave Request Reports                                                                                                    |
| 2    | OR click Main Menu > Self Service > Leave<br>Management > Manage and Approve Empl<br>Leaves                                                                                                    | Favorites •       Main Menu •         My HR       Core-CT HRMS         Personal Inform       Self Service         Personal Inform       Self Service         Personal Inform       Hanage realt Service         Personal Inform       Manage and Approve Empl Leaves         Personal Inform       Manage and Approve Empl Leaves         Personal Inform       Time and Labor         Personal Inform time       Personal Information         Personal Information       Personal Information         Personal Information       Personal Information         Personal Information       Personal Information         Personal Information       Personal Information         Personal Information       Personal Information         Personal Information       Personal Information         Personal Information       Personal Information         Personal Reports       Personal Information         Phone And       Personal Information         Phone And       Personal Information         Phone And       Personal Information         Phone And       Personal Information         Phone And       Personal Information         Phone And       Personal Information         Phone And       Personal Information |
|      | OR click the <b>Link</b> in the email you received from the CORE system alerting you there was a leave awaiting your approval.                                                                                  | Change My Password  Change My Password  Change My Password  My Personalizations  My System Profile  My System Profile  Change My Password  My System Profile  Change My Password  Leave Management  Leave Management                                                                                                    |

UConn/Core CT Job Aid: Approving a Leave Request: Time Off Request Version 1.0

| Step | Action                                                                                                    | Screenshot                                                                                                    |
|------|----------------------------------------------------------------------------------------------------|----------------------------------------------------------------------------------------------------|
|      | After clicking on <b>Manage and Approve Empl</b><br>Leaves, you will be taken to the <b>MSS Leave</b><br><b>Request</b> page.<br>You can search for specific leaves using the leave<br>ID number, which you can find within the email<br>that was sent to you. You can also search by<br>employee ID or you can simply search for all<br>leaves assigned to you.                                                                                                    | Find an Existing Value       Add a New Value         Search Criteria         Leave Request ID begins with ▼                                                                                                    |
| 3    | Click <b>Search.</b> If you searched by a specific leave<br>request number, that leave request will<br>automatically open on the screen. If you<br>searched by employee number or for all leaves,<br>a list of leaves will appear at the bottom of the<br>screen. <b>Click</b> on the leave you want to approve.<br>NOTE: You can sort these search results by any<br>column heading, simply by clicking on the name<br>of the column. For example, if you want to sort<br>by leaves that are still awaiting approval, click<br>the <b>Approval Status</b> column heading. If you<br>want to sort the search results by start date of<br>leave, click <b>Start Date</b> . | Find an Existing Value       Add a New Value          Search Criteria          Leave Request ID begins with            Empl ID begins with            Empl Record           Search Criteria    Search Clear Basic Search               View All         Empl Record Name         Leave Request ID Leave Category         Leave Type Start Date         End Date Approval Status         4622090 O         Clotho DuckTales 00346         Time Of Absences         4622090 O         Clotho DuckTales 0025         Work Of Comp DuckTales 00217         Advectory Of Comp DuckTales 00226         Work Of Comp DuckTales 00217         Advectory Of Comp DuckTales 00226         Work Of Comp DuckTales 00217         Marce Of Clotho DuckTales 00226         Work Of To Comp-Time (blank)         Medical       01032017 All App         Advectory Of Clotho DuckTales 00100         Leaves of Absence       Medical       01032017 All App         Advectory Of Clotho DuckTales 00010       Time Of Absences       Olank)       011032017 All App         Advectory Of Clotho DuckTales 00023       Time Of Absences       Olank) |

UConn/Core CT Job Aid: Approving a Leave Request: Time Off Request Version 1.0

| Step | Action                                                                                                    | Screenshot                                                                                                    |
|------|----------------------------------------------------------------------------------------------------|----------------------------------------------------------------------------------------------------|
| 4    | Once the leave opens, you will be directed to the<br>Leave & Time Request tab. This tab shows you<br>the overview of the leave request and you can<br>view the employee's current accruals at the<br>bottom.<br>Move to the Leave & Time Request Details tab.                                                                                                    | Leave & Time Request       Leave & Time Request Details       Leave & Time Actions       Leave & Time Forecasting         Employee ID:       462909       Clotho DuckTales       Empl Record:       0         Job Title:       Storekeeper       Department:       Building Services Custodial         Leave of Absence and Time Pre-Approval       Leave Request ID:       00346       Notification Date:       06/06/2017         *Filter by Type:       Time off Absences (Personal Vacation/PL/Sick day, etc)       *       *       *         *Start Date:       06/05/2017       *       *End Date:       06/09/2017       *         Comments:                                                                                                    |
| 5    | On the Leave & Time Request Details tab, you<br>can view the leave request day by day. You can<br>view the Time Reporting Codes (TRCs) the<br>employee has elected to use for this leave as<br>well as any additional information the employee<br>has provided.<br>If you need to review the number of accruals the<br>employee will have as of their leave start date,<br>click on the Leave & Time Forecasting tab (Step<br>6).<br>If not, move to the Leave & Time Actions tab<br>(Step 7) | Image: Tender State And Tender Allen Allen Alle |
| 6    | On the Leave & Time Forecasting tab, you are<br>able to view the expected accruals as of the start<br>date of this requested leave. This will help you<br>determine whether you can approve this leave<br>as submitted or not.<br>Once your review is complete, move to the<br>Leave & Time Actions tab.                                                                                                    | Leave & Time Request       Leave & Time Request Details       Leave & Time Actions       Leave & Time Forecasting         Employee ID: 462909       Clotho DuckTales       Clotho DuckTales         Forecast Leave Balance       Plan Type Estimated balance in hours       Sick \$8,500         Vacation 82.625       Personal 22.500       Personal 22.500                                                                                                    |

UConn/Core CT Job Aid: Approving a Leave Request: Time Off Request Version 1.0

| Step | Action                                                                                                    | Screenshot                                                                                                    |
|------|----------------------------------------------------------------------------------------------------|----------------------------------------------------------------------------------------------------|
|      | On the Leave & Time Actions tab, you are given<br>the choice to either approve or deny the leave<br>request. If you would like to send comments<br>back to the employee regarding their leave,<br>enter those comments into the Approvers<br>Comments box prior to selecting Approve/Deny.                                                                                        | Approve Deny Time Off Request Loaded Time Off Request Amended Leave Request Status Submit Request                                                                                                    |
|      |                                                                                                    | Approver's Comments       Find   View All       First () 1 of 1 () Last         User ID 501736       UOC-Akela JungleCubs       DateTime 06/06/17 1:13:00.000000PM         Please enter any comments you have to support your Approval or Denial of the leave request<br>in the box below, BEFORE you hit the "Approve" or "Deny" button.       Image: Comment Have fun on your vacation! We should discuss coverage for your duties prior to this leave. Thanks!         Comment       Have fun on your vacation! We should discuss coverage for your duties prior to this leave. Thanks!                                                                         |
| 7    | Once a decision has been selected (Approve or<br>Deny), the approval status of the leave is<br>changed to "All Approved" or "Denied" and the<br>employee will receive an email containing this<br>decision. They can then log in to see the<br>comments that you provided.<br>(NOTE: <b>Submit Request</b> is only to be used if<br>submitting a leave on behalf of an employee). | Cleave & time Request       Leave & time Actions       Leave & time Actions         Employee ID: 462909       Clotho DuckTales       Leave Request ID: 00346         Employee ID: 462909       Clotho DuckTales       Leave Request ID: 00346         Employee ID: 462909       October DuckTales       Leave Request ID: 00346         Employee ID: 462909       October DuckTales       Leave Request ID: 00346         Employee ID: 462909       October DuckTales       Leave Request ID: 00346         Finite Off Request Loaded       Time Off Request Amended       Leave Request Status         Submit Request       Submit Request       Time Off Request |
|      |                                                                                                    | Approver's Comments       Find   View All       First () 1 of 1 () Last         User ID       501736       UOC-Akela JungleCubs       DateTime 06/06/17 1:13:00.000000PM         Please enter any comments you have to support your Approval or Denial of the leave request<br>in the box below, BEFORE you hit the "Approve" or "Deny" button.       IIII         Comment       Have fun on your vacation!       We should discuss coverage for your duties prior to this leave. Thanks!                                                                                                    |